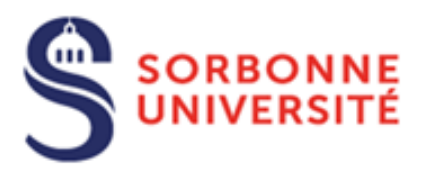

Direction du Système d'Information (SI)

## Procédure de connexion au réseau Wifi Eduroam sur IOS

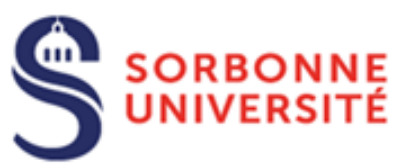

Le réseau Wi-Fi EDUROAM permet, à l'ensemble des étudiants et personnels de la communauté enseignement supérieur/recherche lors de leurs déplacements, de disposer d'un accès sans fil sécurisé à Internet.

Si vous utilisiez déjà Eduroam, il est fortement recommandé d'oublier le réseau avant de procéder au téléchargement et à l'installation du nouveau profil Eduroam. Sélectionner le réseau Eduroam puis le point information et appuyer sur « **Oublier le réseau** »

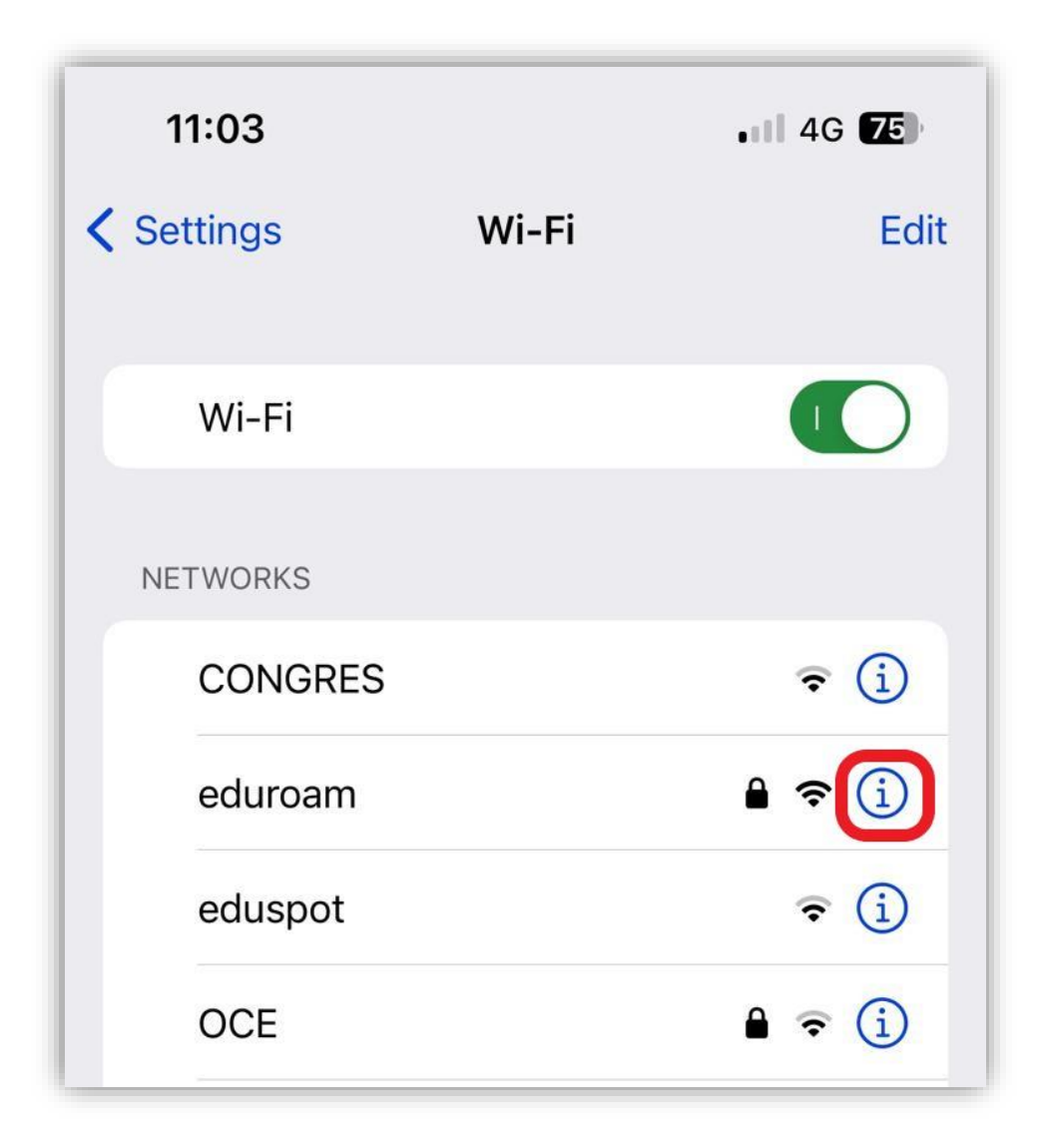

(Prérequis : Une connexion internet, soit par la 4G, soit par un autre réseau Wifi)

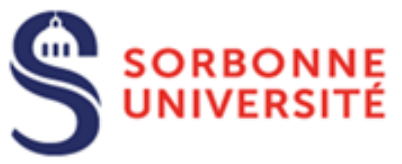

Aller sur l'App Store de votre téléphone et saisir « GetEduroam » dans la barre de recherche.

Appuyer sur « **Obtenir** » puis sur « **Installer** ». Saisir **le mot de passe de votre compte Apple** puis appuyer sur « **Se connecter** ».

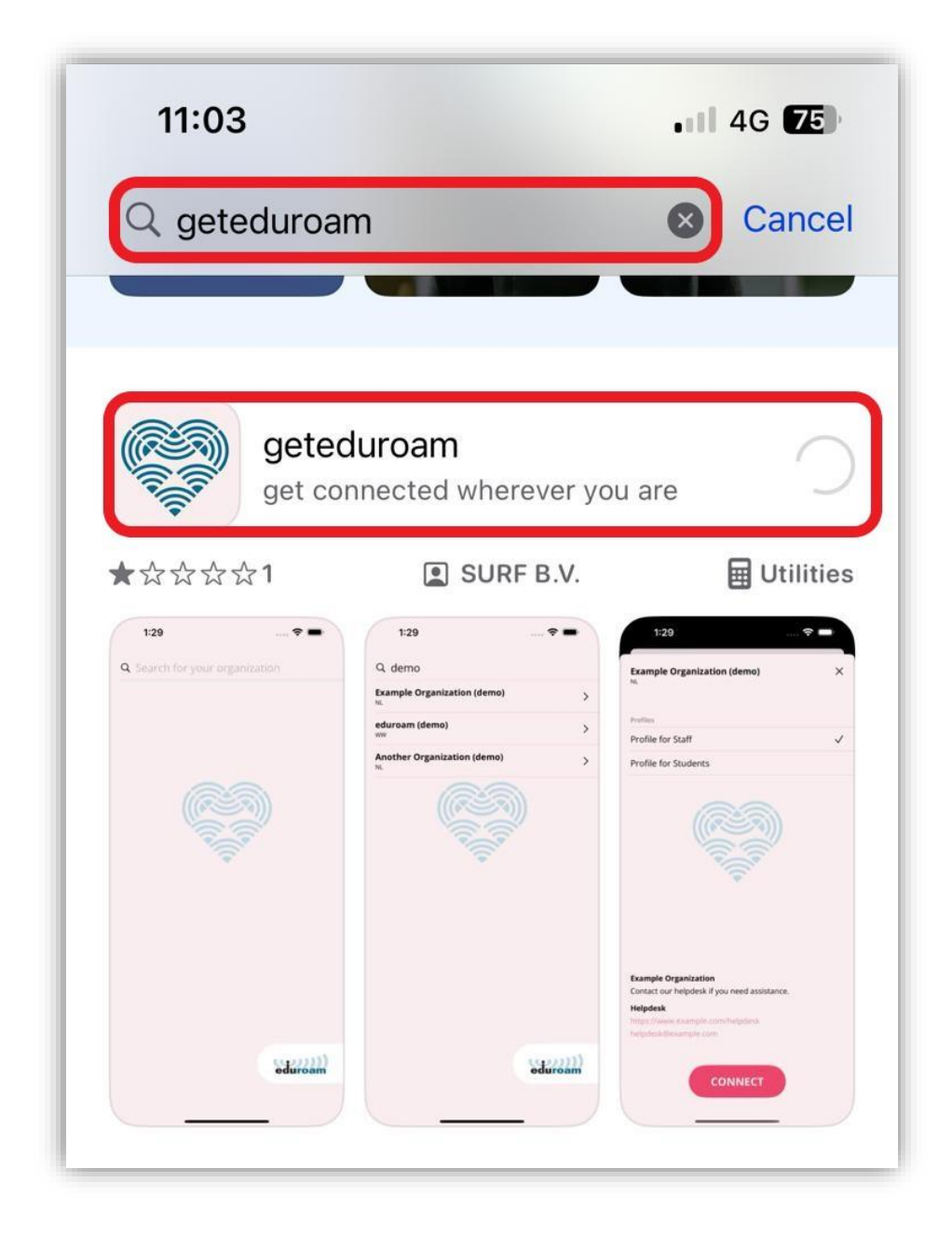

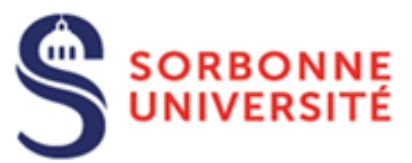

Une fois l'installation faite, cliquer sur « **Ouvrir** », taper **Sorbonne** et appuyer sur **Sorbonne Université Fr** :

| 11:08                                                             | •••• 4G <b>75</b> ) |  |
|-------------------------------------------------------------------|---------------------|--|
| Q sorbon                                                          |                     |  |
| SIRIS - Chancellerie des Universites de<br>Paris - Sorbonne<br>FR | >                   |  |
| <b>Sorbonne Université</b><br>FR                                  | >                   |  |
| <b>Sorbonne Université - INSPE</b><br>FR                          | >                   |  |

Sélectionner come profil « Eduroam sorbonne-universite.fr » et appuyer sur « CONNECTER ». Puis taper identifiant@sorbonne-universite.fr et votre mot de passe puis cliquer sur « Connexion » (Attention, ne pas taper votre e-mail mais <u>identifiant@sorbonne-universite.fr</u>)

| 11:08<br>App Store               | 4G 75 | 11:09<br>App Store |                                             | • 1 4G <b>74</b> |      |  |
|----------------------------------|-------|--------------------|---------------------------------------------|------------------|------|--|
| Sorbonne Université<br>FR        | ×     | Sorbonn<br>FR      | e Université                                |                  | ×    |  |
| Profiles                         |       | Profiles<br>Eduro  | Login R                                     | equired          |      |  |
| Pour SSID wifi-su et wifi-su-etu |       | Pour S             | Please enter your username<br>and password. |                  | ~    |  |
|                                  |       | Sorbo              | @sorb                                       | onne-univer      | fi-s |  |
|                                  |       | https://           | Cancel                                      | Log In           |      |  |
|                                  |       |                    | i T                                         |                  |      |  |
|                                  |       |                    | CONI                                        |                  |      |  |
|                                  |       |                    |                                             |                  |      |  |
|                                  |       |                    |                                             |                  |      |  |
|                                  |       |                    |                                             |                  |      |  |
|                                  | ר I   |                    |                                             |                  |      |  |
| CONNECT                          |       |                    |                                             |                  |      |  |
|                                  |       |                    |                                             |                  |      |  |

Direction du Système d'Information Pôle Service aux Utilisateurs

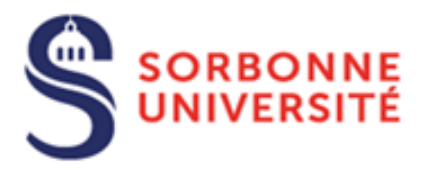

Appuyer sur « Autoriser » puis sur « Rejoindre ».

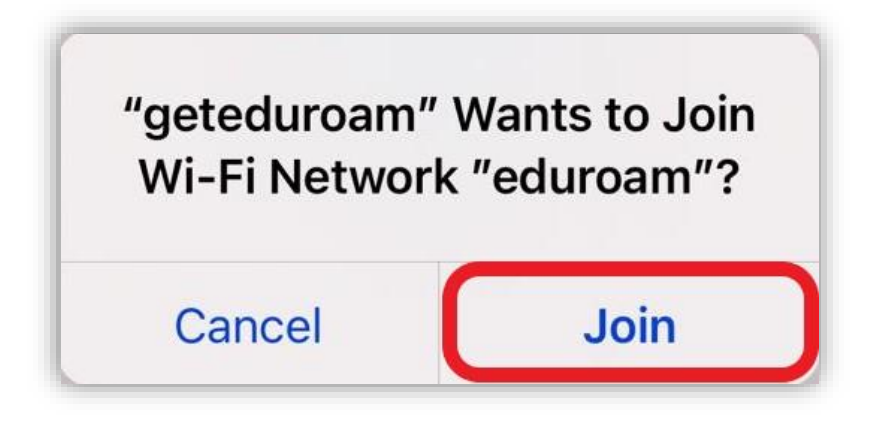

Le réseau Wifi Eduroam est maintenant installé sur IPhone

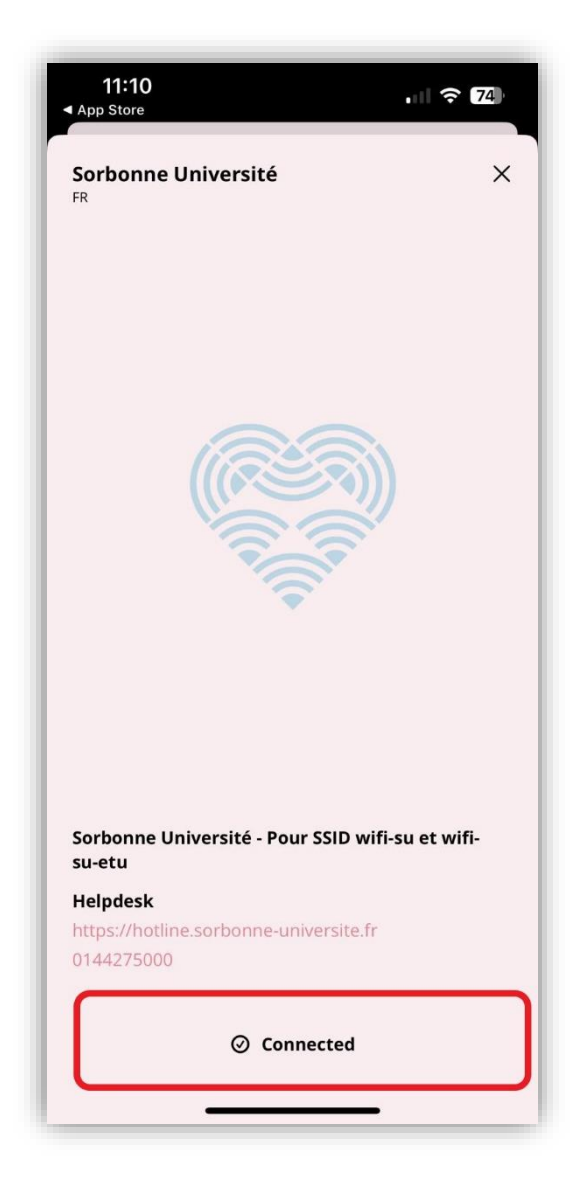